## Electronic L-2 Form for Practicum and Pre-practicum Student Teaching

Below are instructions for receiving and completing the L-2 DocuSign form for pre-practicum or practicum student teaching candidates.

## Step 1: Take Qualtrics survey

Survey link: <u>https://umassamherst.co1.qualtrics.com/jfe/form/SV\_6J9nnaDb4nT2ofA</u>

First, you will take a survey at the link above that will collect all of the necessary information for the L-2 form.

The survey will auto-save your progress if you need to close it and finish it at a later time, though please note that you must use the same computer and browser that you started the survey with.

|  | UMass/ | {m | herst |  |
|--|--------|----|-------|--|
|--|--------|----|-------|--|

L-2 Survey for Practicum/Pre-practicum Student Teaching

Student Candidate Information Please enter your information below.

| First Name   |  |
|--------------|--|
|              |  |
| Last Name    |  |
|              |  |
| Email        |  |
|              |  |
| Phone Number |  |

You will need to have the following information to complete it:

- Spire ID number
- MEPID number
- License field and grade levels
- MTEL results for reading, writing, and any subject tests (pass, not taken, or not applicable)
- Program or pathway name (pathways include 180 Days in Springfield, Bridges to the Future, and University to Schools)
- Spire Class number
- Number of credits

- Name and email address of your Supervising Practitioner (or Department Chair/Site Coordinator for pre-practicum students)
- Name and email address of School Principal
- Practicum/pre-practicum start and end dates
- Days and times that you will be at the practicum site (ex. Monday Friday 7am-2pm)
- Practicum site information if your school is not listed, you will be asked to enter the school information manually, including the name and email address of the school's principal

The survey is not complete until you see this message or something similar.

# **UMassAmherst**

#### **\*YOU STILL HAVE ADDITIONAL STEPS TO COMPLETE\***

In about a minute, you should receive an email with a DocuSign link that will take you to your L-2 Contract to sign. The email will come from "Educational Technology Support on behalf of Educator Preperation Office", and you may need to check your spam folder. If you do not get an email within an hour, contact <u>edprep-help@umass.edu</u>.

### Step 2: Receive DocuSign link

**IMPORTANT:** After you complete the survey, you should receive an email from "Educational Technology Support <edtech@educ.umass.edu> on behalf of Educator Preparation Office" containing a link to your DocuSign contract, as well as contact information for your supervising practitioner, principal, and program coordinator. Check your spam messages – it will look like

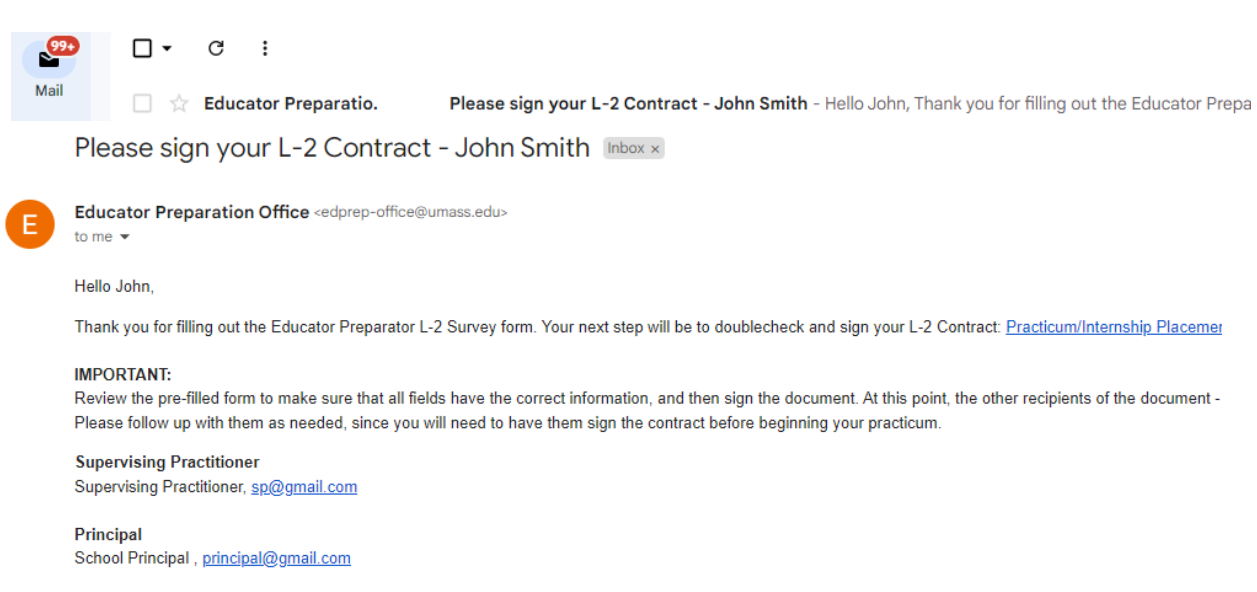

Program Coordinator

the example below.

If you don't receive it within an hour, please contact <u>edprep-help@umass.edu</u> and let them know.

When you click on the contract link, it should push straight through and immediately take you to the contract. You should not see the page that asks you to enter recipient information.

## Step 3: Verify information and sign

The information that you filled into the survey should be pre-filled into the text boxes, as seen in this example.

| University of Massachusetts Amherst<br>Practicum/Internship Placement Contract<br>Off-line Course Registration Form                                   | L2                                                                                             |
|----------------------------------------------------------------------------------------------------|------------------------------------------------------------------------------------------------|
| Part 1. Candidate Information                                                                                                    |                                                                                                |
| First Name: John Last Name: Smith                                                                                                    | To be completed by<br>the candidate:                                                           |
| E-mail: email@domain.com Student ID # (8-digit): 12345678 Telephone: 555-5555 MEPID: 12345678                                                         | Practicum Semester/Year:<br>Fall Year 2023                                                     |
| Licensure Field(s): English as a Second Language (ESL) Grade Level(s): Grades PreK - 6 Practicum/Internship Site Name: Amherst Regional Middle School | Spring                                                                                         |
| Address: 170 Chestnut St                                                                                                    | SPIRE class #: 12345                                                                           |
| City: Amberst State: MA<br>I will begin my practicum/half-practicum/internship on 09/01/23 and end 12/31/23 (mm/dd/yy) (mm/dd/yy)                     | Check one:<br>Undergraduate<br>Graduate                                                        |
| following the regular public school calendar, not the University calendar.                                                                            | MTEL Results*<br>Com/Lit Reading: Pass                                                         |
| Candidate Signature:                                                                                                    | Com/Lit Writing: Pass V<br>Subject Test (1): Not Taken V<br>Subject Test (2): Not Applicable V |
| I agree to serve as Supervising Practitioner of Record for                                                                                            | *MTEL score reports should be                                                                  |

The correct L-2 form for practicum or pre-practicum students will automatically be chosen based on your choice in the survey, but double-check the form title to make sure it's the right one.

Go over the form and verify that everything that was pre-filled is accurate. If there is information that needs to be fixed in fields of the form that are only editable for other recipients, or if the recipient information itself is incorrect, contact <a href="mailto:edprep-help@umass.edu">edprep-help@umass.edu</a> so that they can send you a new link with correct information.

If everything is correct, sign the form and submit it.

Step 4: Wait for other recipients to sign

Once you sign the form, the next recipient – the Supervising Practitioner – will receive an email letting them know that they need to sign the contact.

You will receive an email notification each time another recipient signs the form. You will need to have the form completed before starting your practicum or pre-practicum, so use the contact information in the email containing the DocuSign link if you need to contact your supervising practitioner, school principal, or program coordinator about signing the document.